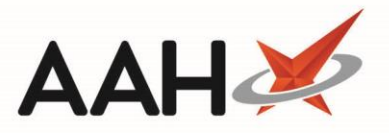

# Sending a Pharmacy First Consultation or GP Referral

You can send a Pharmacy First consultation or GP referral directly from the ePharmacy Manager.

## Sending a Pharmacy First Consultation

1. From the *Scripts* tab of the ePharmacy Manager, select **[F10 – MAS]** and select the *MAS Consultation* option.

| ProScript Connect ▼                                                                    |                                                                                                    | <del>-</del> ۹ (i)                                                                                  | រារៀ 🛛 🚺 🛛 Responsible I                                                                                  | Pharmacist Victoria   | Smith   User Supervisor 🗕 🗖 🗙                             |  |
|----------------------------------------------------------------------------------------|----------------------------------------------------------------------------------------------------|----------------------------------------------------------------------------------------------------|----------------------------------------------------------------------------------------------------|-----------------------|-----------------------------------------------------------|--|
| My shortcuts +                                                                         |                                                                                                    |                                                                                                    |                                                                                                    |                       |                                                           |  |
| Redeem Owings                                                                          | Search Workflow Manager e                                                                                                    | Pharmacy Manager 🗙                                                                                  |                                                                                                    |                       |                                                           |  |
| F2<br>Reprints                                                                         | Scripts Treatment Summary Patient Registration Pharmacist: Victoria Smith                                                                                                    |                                                                                                    |                                                                                                    |                       |                                                           |  |
| Ordering<br>F7                                                                         | F1 - View PMR     F2 - View     F4 - Claim     F5 - Claim Cancellation     F6 - Batch Functions     F9 - Resend     Abandon     F10 - MAS                                                                 |                                                                                                    |                                                                                                    |                       |                                                           |  |
| Overdue Scripts<br>F8                                                                  | F11 - Print CP4     F12 - Manually Update Status     Edit MCR Item     Patient Centric View     View XML     Rep     MAS Consultation                                                                     |                                                                                                    |                                                                                                    |                       |                                                           |  |
| MDS Prep                                                                               | ● All ○ ETP ○ CPS Service                                                                                                    | All O ETP O CPS Service All      Patient Search Patient      Prescription     MAS Prescribe     t a |                                                                                                    |                       |                                                           |  |
| MDS Scripts Due                                                                        | Status All                                                                                                    | ▼ Show                                                                                              | Requires Attention 🗌 Show Controlled [                                                                    | Drugs C MAS           | S Consultation Test Message<br>S GP Referral Test Message |  |
| SDM                                                                                    | Service Type Service                                                                                                    | Date Added                                                                                          | Patient                                                                                                   | CHI Number            | UPN                                                       |  |
| Ctrl M<br>Stock Manager                                                                | CPS Minor Ailment                                                                                                    | 29/04/2019 13:47:09                                                                                 | DAWSON, Paula (Miss) Consultation                                                                         | 290186 1342           | CE4621000009CK3X                                          |  |
| Ctrl O                                                                                 | AMS                                                                                                    | 11/04/2019 14:13:23                                                                                 | ADAMS, Gary (Mr.)                                                                                         | 150973 9874           | A5404900002J4K1C                                          |  |
| MDS Manager<br>F11                                                                     | AMS                                                                                                    | 20/05/2019 13:33:00                                                                                 | BANKS, Claire (Mrs.)                                                                                      | 310732 1869           | A5404900002RFGCL                                          |  |
| ePharmacy                                                                              | AMS                                                                                                    | 11/04/2019 14:12:56                                                                                 | GALLAGHER, Paula (Miss)                                                                                   | 201001 7668           | A79987000003A0F8                                          |  |
| Ctrl E                                                                                 | AMS                                                                                                    | 17/05/2019 14:32:43                                                                                 | ROBERTS, Claire (Ms.)                                                                                     | 071127 1860           | A24984000005A0FA                                          |  |
| Ctrl R                                                                                 | AMS                                                                                                    | 17/05/2019 14:25:56                                                                                 | GOLD, Guy (Mr.) OWING CD                                                                                  | 051159 1276           | A5998300000RYJL0                                          |  |
| FMD Workload                                                                           | CPS Smoking Cessation                                                                                                    | 11/04/2019 16:44:39                                                                                 | DAWSON, Paula (Miss)                                                                                      | 290186 1342           | UP4621000002MVEM                                          |  |
|                                                                                        | CPS Minor Ailment                                                                                                    | 11/04/2019 16:36:42                                                                                 | DAWSON, Paula (Miss) Prescribe                                                                            | 290186 1342           | CE462100000673K3                                          |  |
|                                                                                        |                                                                                                    |                                                                                                    |                                                                                                    | >                     |                                                           |  |
|                                                                                        | Prescribed Item(s) Prescription Hi                                                                                                    | story MCR Dispense Er                                                                               | pisode Item(s)                                                                                            | <b>2</b> [290186 1342 | ] DAWSON, PAULA (MS) EXEMPT (D)                           |  |
|                                                                                        |                                                                                                    |                                                                                                    | FLAT 2A CORUNNA HOUSE 29 CADOGAN<br>STREET, GLASGOW, G2 7BN<br>DOB: 29 Jan 1986<br>Age: 33 years 4 months |                       |                                                           |  |
|                                                                                        |                                                                                                    |                                                                                                    |                                                                                                    |                       |                                                           |  |
|                                                                                        |                                                                                                    |                                                                                                    |                                                                                                    |                       |                                                           |  |
|                                                                                        |                                                                                                    |                                                                                                    |                                                                                                    | Elected Services      |                                                           |  |
|                                                                                        |                                                                                                    |                                                                                                    |                                                                                                    | MCR Withdrawn         | MAS Registered                                            |  |
|                                                                                        | Response received: Register Pending [status will update shortly thro registration updates] (MAS registration request for patient SMITH, James) Sending MAS registration request for patient SMITH, James. |                                                                                                    |                                                                                                    |                       | tient SMITH, James)                                       |  |
|                                                                                        |                                                                                                    |                                                                                                    |                                                                                                    |                       |                                                           |  |
| Response received: Registered (MAS registration request for patient EDISON, John (Mr)) |                                                                                                    |                                                                                                    |                                                                                                    |                       |                                                           |  |
|                                                                                        | senaing was registration request to                                                                                                    | patient coloon, john                                                                                | tau Y                                                                                                    |                       | ×                                                         |  |

#### 2. The Search Patient window displays.

| Search Patient |                       | - = ×                               |
|----------------|-----------------------|-------------------------------------|
|                |                       | - Q 🚺 F1 - Add Patient Edit Patient |
| Name           | Date of Birth Address | CHI Number                          |
|                |                       |                                     |
|                |                       |                                     |
|                |                       |                                     |
|                |                       |                                     |
|                |                       | F10 - Select Cancel                 |

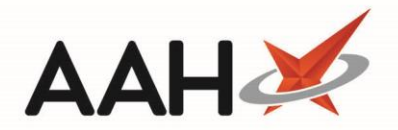

- 3. Search for and select the patient by pressing [F10 Select].
- 4. The Comments pop-up window displays.

| Consultation comments  |                 |
|------------------------|-----------------|
| Patient: ANDREWS, Gary |                 |
|                        |                 |
|                        | F10 - OK Cancel |

- 5. Enter the comments in the field and press **[F10 OK]**.
- 6. ProScript Connect generates the CP4/3 registration form print preview.
- 7. Click the printer 🕮 icon.
- 8. The ePharmacy Manager window displays, with the prescription marked as Consultation.

### Sending a Pharmacy First GP Referral

- 1. From the Scripts tab of the ePharmacy Manager, select [F10 MAS] and select the MAS GP Referral option.
- 2. The Search Patient window displays.

|                 |                 |                              | -                              |            | ×                                     |
|-----------------|-----------------|------------------------------|--------------------------------|------------|---------------------------------------|
|                 | - (             | ۹                            | F1 - Add Patient               | Edit Pa    | atient                                |
| Date of Birth A | Address         |                              | CHI Number                     |            |                                       |
|                 |                 |                              |                                |            |                                       |
|                 |                 |                              |                                |            |                                       |
|                 |                 |                              |                                |            |                                       |
|                 |                 |                              |                                |            |                                       |
|                 |                 |                              | F10 - Select                   | ¥ (a       | ncel                                  |
|                 | Date of Birth A | ▼ (<br>Date of Birth Address | ▼ ۹ î<br>Date of Birth Address | CHI Number | ■ ■ ■ ■ ■ ■ ■ ■ ■ ■ ■ ■ ■ ■ ■ ■ ■ ■ ■ |

- 3. Search for and select the patient by pressing [F10 Select].
- 4. The Comments pop-up window displays.

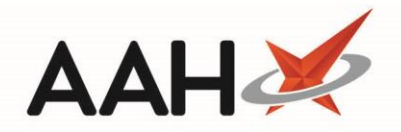

| Consultation comments  |                 |
|------------------------|-----------------|
| Patient: ANDREWS, Gary |                 |
|                        | F10 - OK Cancel |

- 5. Enter the comments in the field and press **[F10 OK]**.
- 6. ProScript Connect generates the CP4/3 registration form print preview.
- 7. Click the printer 🛤 icon.
- 8. The ePharmacy Manager window displays, with the prescription marked as GP Referral.

## **Revision History**

| Version Number | Date         | Revision Details | Author(s)            |
|----------------|--------------|------------------|----------------------|
| 1.0            | 27 July 2020 |                  | Joanne Hibbert-Gorst |
|                |              |                  |                      |
|                |              |                  |                      |

## **Contact us**

For more information contact: **Telephone: 0344 209 2601** 

Not to be reproduced or copied without the consent of AAH Pharmaceuticals Limited 2020.